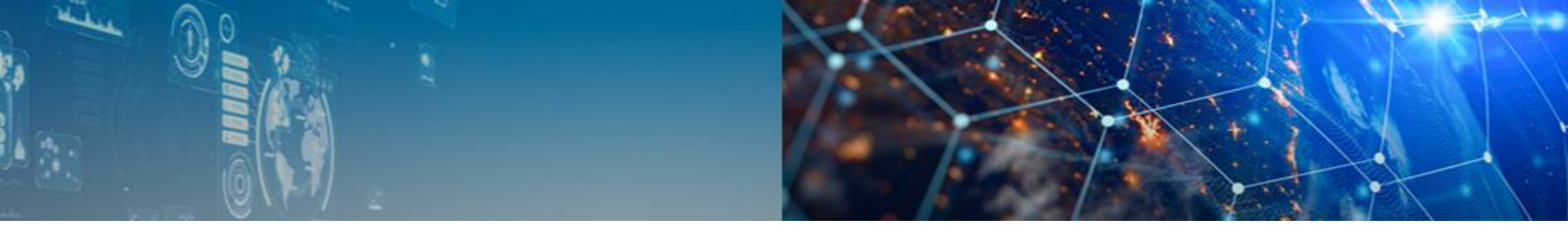

# **OPEN CAMPUS ONLINE** Manual for Virtual Participation

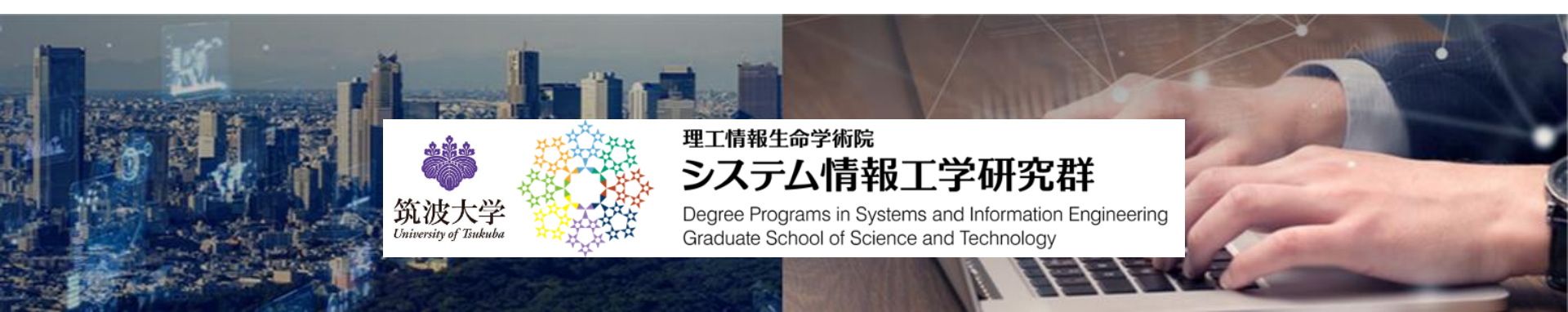

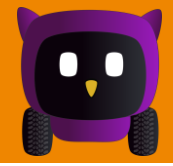

### Virtual space where you can talk by moving freely with your avatar

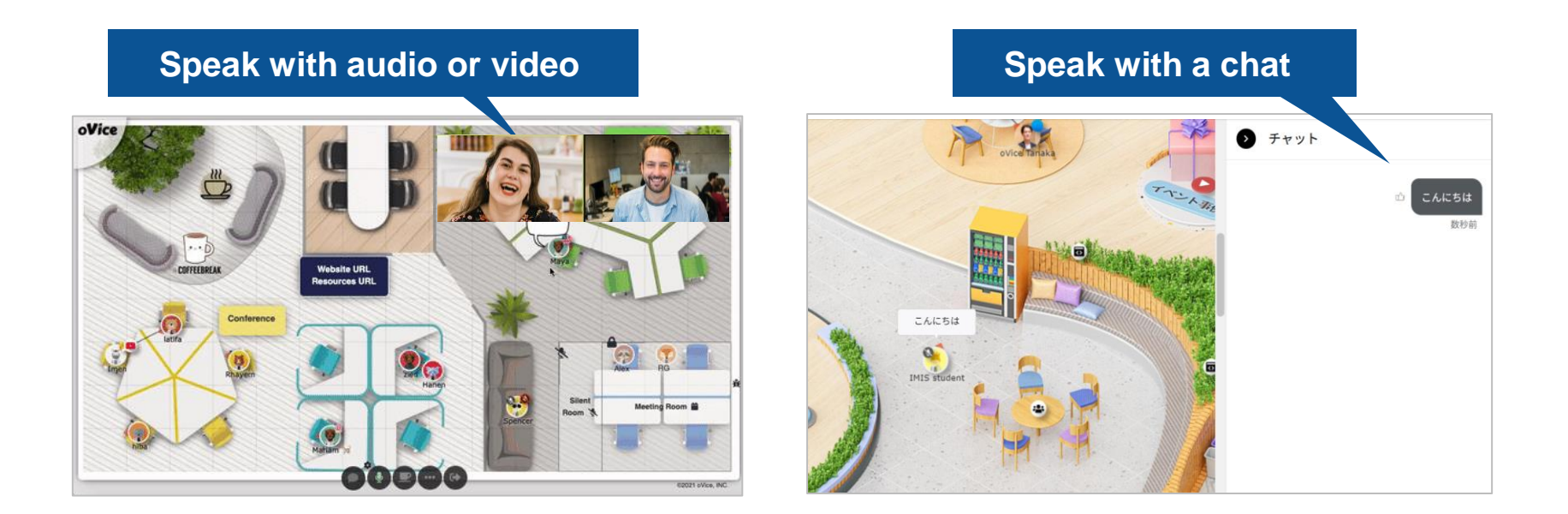

# How to Participate in the Open Campus

- 1. Go to Ovice user registration page. https://app.ovice.in/register
- 2. Input your name, email address, password.
- **3.** Check your authentication email to complete your registration.
- 4. Enter the Ovice link posted on the Open campus page. https://www.imis.tsukuba.ac.jp/open-campus
- 5. Click on "スペースへ入室" button.
- 6. After set your camera and audio, click on "入 室する" button.

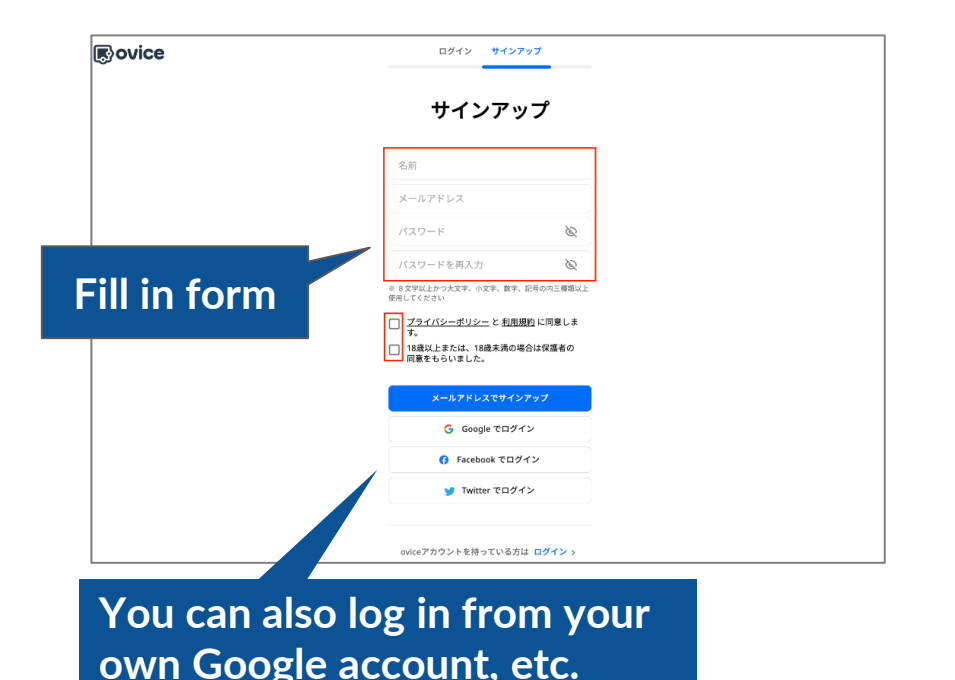

- 1. Go to Ovice user registration page. https://app.ovice.in/register
- 2. Input your name, email address, password.
- **3.** Check your authentication email to complete your registration.
- 4. Enter the Ovice link posted on the Open campus page. https://www.imis.tsukuba.ac.jp/open-campus
- 5. Click on "スペースへ入室" button.
- 6. After set your camera and audio, click on "入 室する" button.

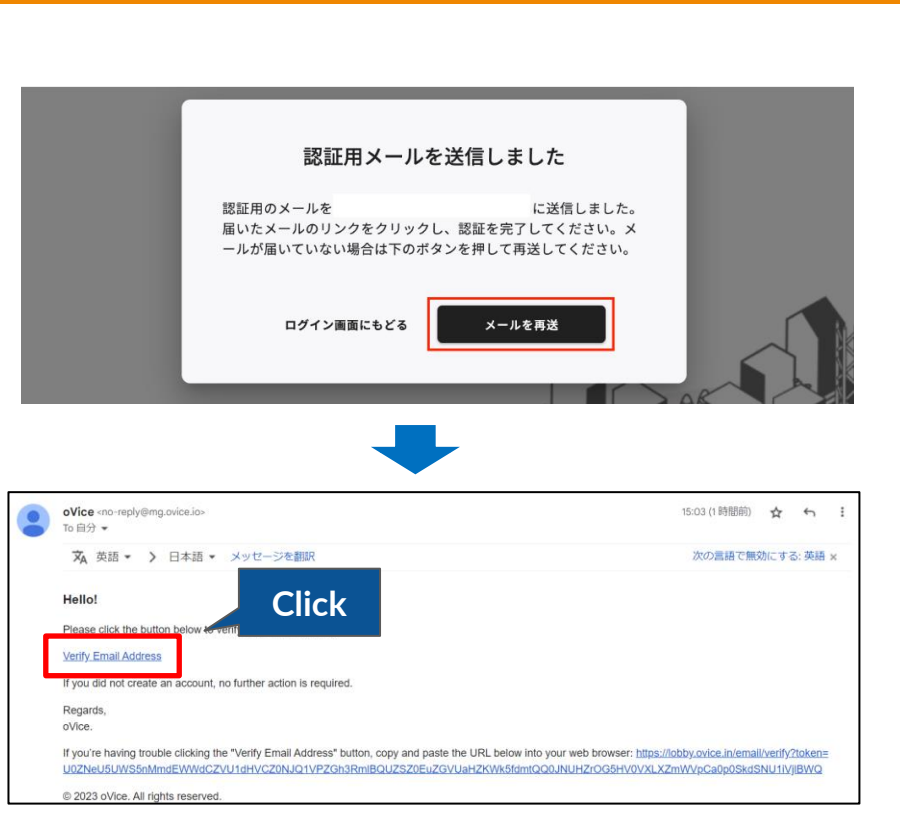

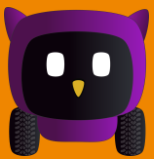

- 1. Go to Ovice user registration page. https://app.ovice.in/register
- 2. Input your name, email address, password.
- **3.** Check your authentication email to complete your registration.
- 4. Enter the Ovice link posted on the Open campus page. <u>https://www.imis.tsukuba.ac.jp/open-campus</u>
- 5. Click on "スペースへ入室" button.
- 6. After set your camera and audio, click on "入 室する" button.

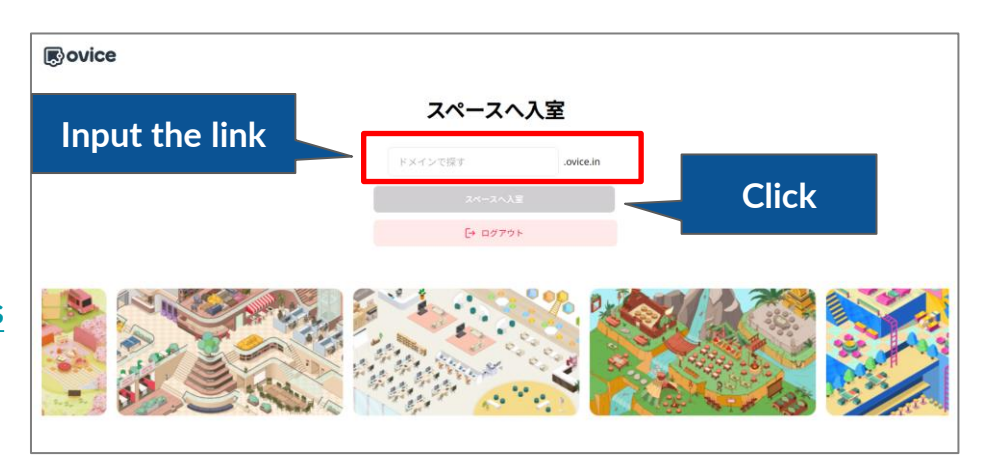

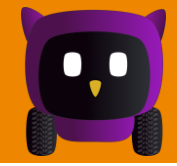

- 1. Go to Ovice user registration page. https://app.ovice.in/register
- 2. Input your name, email address, password.
- **3.** Check your authentication email to complete your registration.
- 4. Enter the Ovice link posted on the Open campus page. https://www.imis.tsukuba.ac.jp/open-campus
- 5. Click on "スペースへ入室" button.
- 6. After set your camera and audio, click on "入 室する" button.

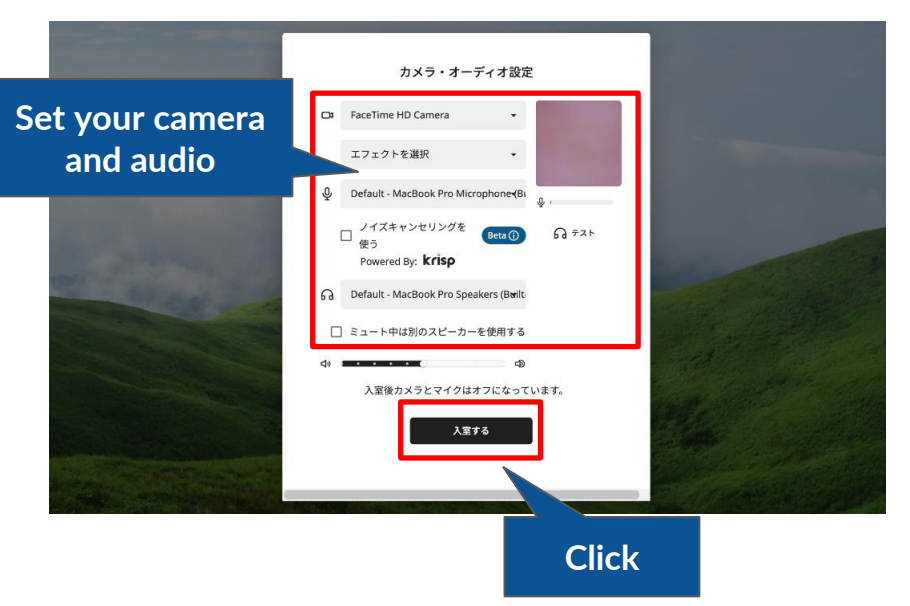

That's all!

# How to operate Ovice after entering the Open campus

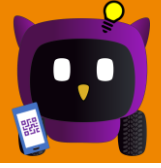

## [Moving your avatar]

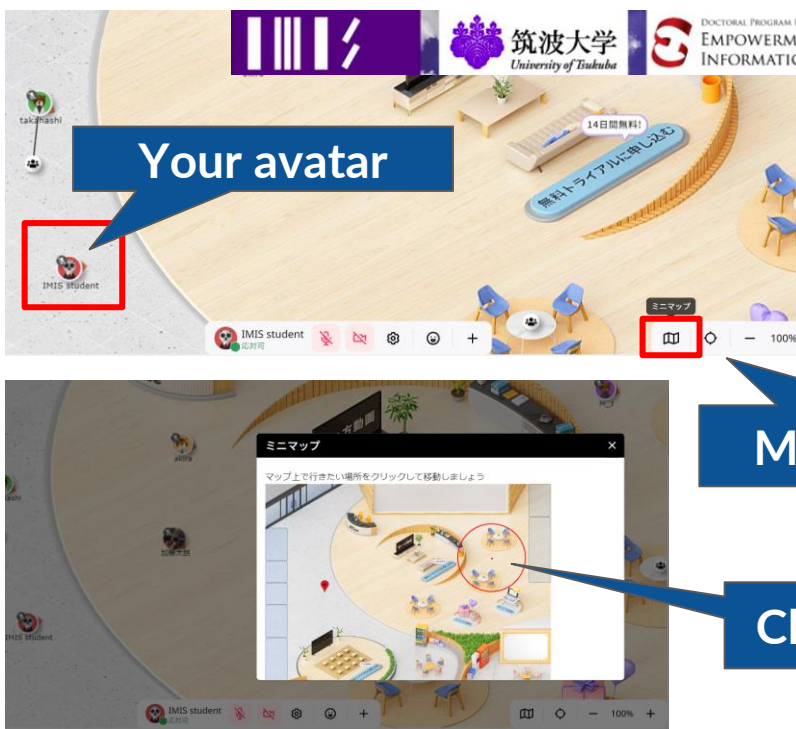

There are 4 ways to move your avatar

- 1. Drag & drop avatar
- 2. Double-click on the destination point
- 3. Use the four-way controller
- 4. Use the mini-map (bottom left figure)

#### Mini map button

Click point you want to go

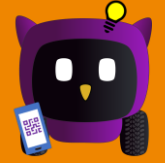

## [ Conversation by voice ]

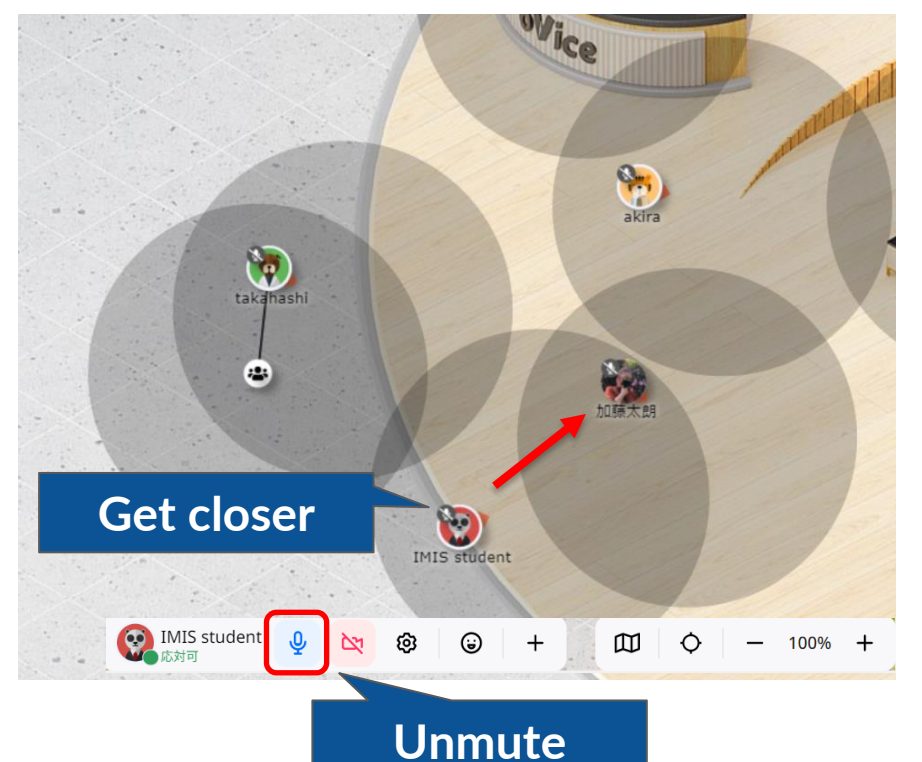

The black circle area is the range where the voice can be heard.

=> That is the area where we can hear each other!

The volume of the sound depends on the distance from the other party, so try to get as close as possible!

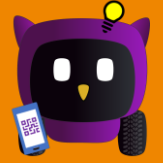

## [ Group Conversations ]

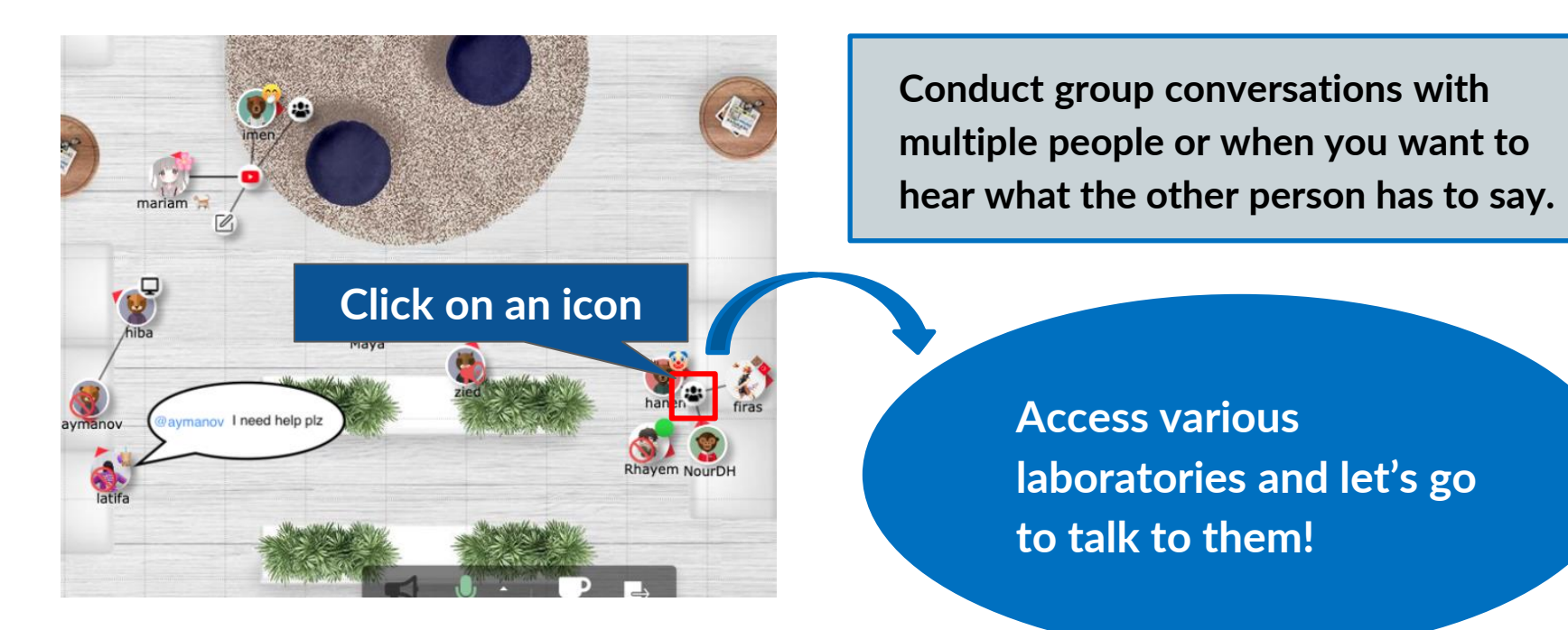

[ Chat Conversations ]

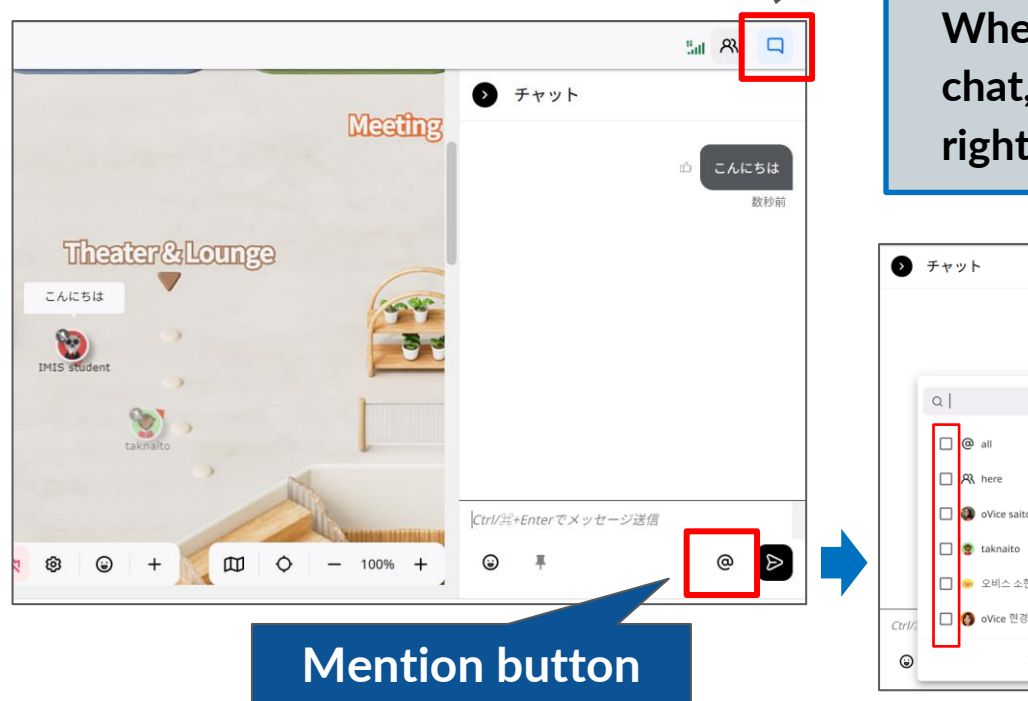

Chat button

OVice saitou

오비스 소현

クリア

When you want to ask questions in the chat, Click the chat button in the upper right corner of the screen.

> **X**Caution If you send a message without mentions, it will be sent to everyone.

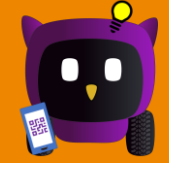

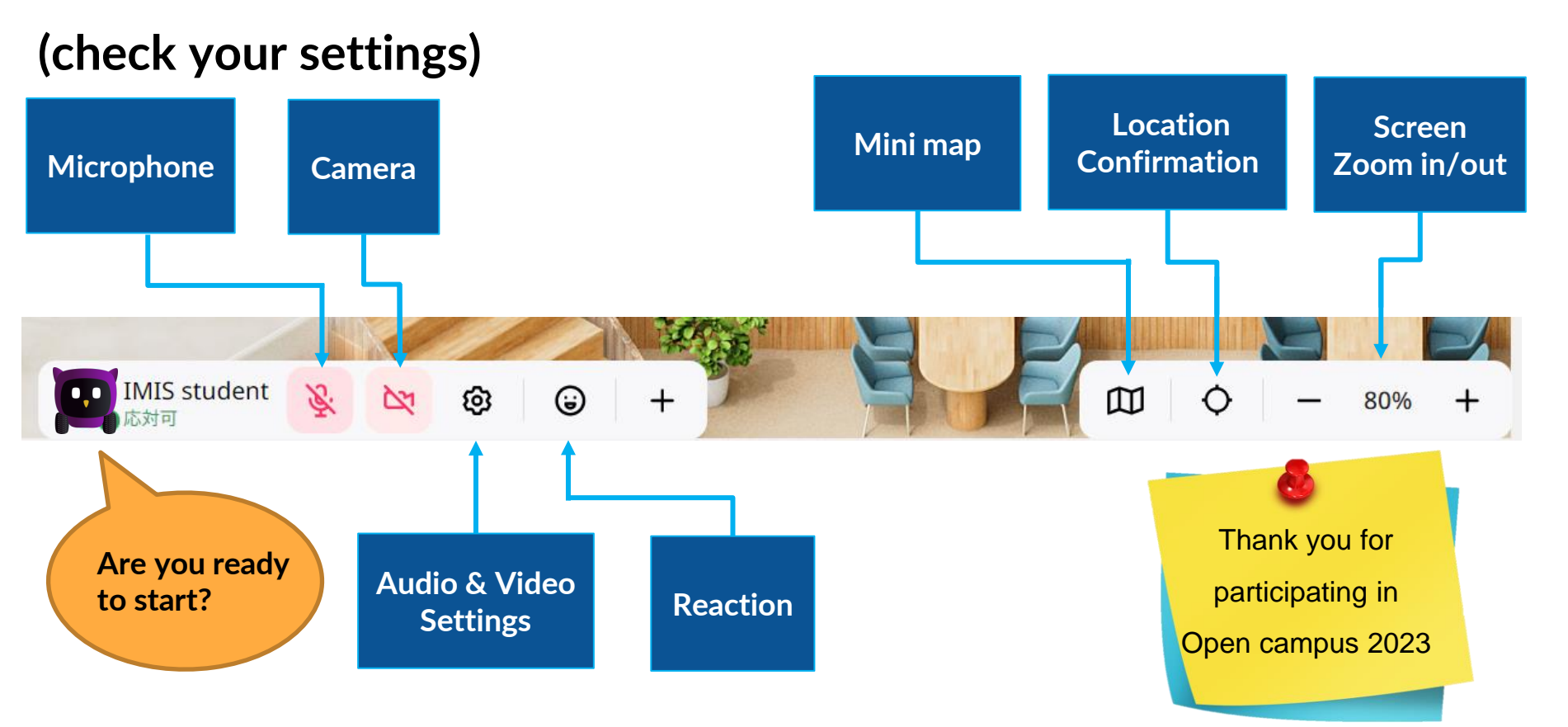

## 3. Oviceマニュアル・操作

#### Are you ready?

Please answer the questionnaire.

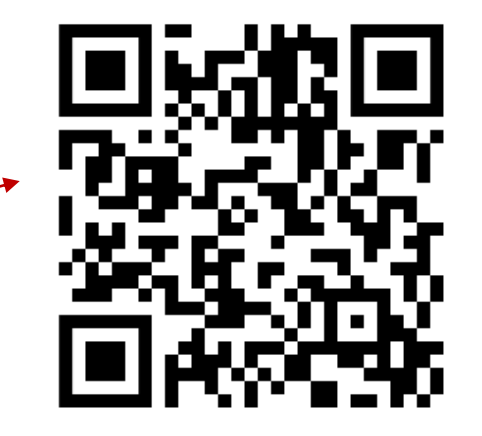

## You can watch the Youtube stream later as well!

Degree programs in Intelligent and Mechanical Interaction Technologies Degree programs in Empowerment Informatics <u>Open Campus 2023 Web page</u>

https://www.imis.tsukuba.ac.jp/open-campus

#### Booking site for admission consultation

https://reserva.be/imis23